# ELEKTRONICKÝ ZÁPIS PREDMETOV ŠTÚDIA NA AKAD. ROK 2024/2025 V IS MAIS

## Termín elektronického zápisu predmetov v IS MAIS: <u>od 17.06.2024 od 9.00 h do 05.08.2024 do 9.00 h</u>

Študent si zapisuje predmety na celý akademický rok 2024/2025 na zimný aj na letný semester.

V čase elektronického zápisu si študent zapisuje tieto predmety:

- 1. Povinné predmety
- 2. Povinné predmety, ktoré v predošlom akademickom roku absolvoval neúspešne (predmety sú zobrazené červenou ikonkou)
- 3. Povinne voliteľné a výberové predmety (podmienka absolvovania bakalárskeho štúdia- študent musí absolvovať 5 teoretických predmetov s označením T)

Štandardná záťaž študenta na celý akademický rok v zimnom a v letnom semestri je 60 kreditov, 30 kreditov za semester.

Pre ukončenie bakalárskeho štúdia je potrebné získať minimálne 213 kreditov, bez predmetov štátnej skúšky.

Pre zadanie bakalárskej práce šp architektúra a urbanizmus je potrebné úspešne absolvovať všetky Architektonické ateliéry I - IV.

Pre ukončenie inžinierskeho štúdia šp architektúra a urbanizmus je potrebné získať minimálne 94 kreditov, a magisterského štúdia šp dizajn a šp voľné výtvarné umenie minimálne 90 kreditov bez predmetov štátnej skúšky.

Prehľad o absolvovaných predmetoch a počtoch získaných kreditov získate v rozhraní IS MAIS **Štúdium – Moje predmety.** 

Pri zapisovaní predmetov sa študent riadi rozvrhom hodín na akad. rok 2024/2025, ktorý je zverejnený na webovej stránke FU, aby nedošlo k prekrývaniu predmetov: bakalárske rozvrhy, inžinierske a magisterské rozvrhy

### Postup pre podanie požiadavky na zápis predmetu (zápis predmetu) v IS MAIS:

- 1. Zápis
- 2. v ľavom stĺpci **Zápis predmetov**
- 3. zvoľte **Zimný semester** zaškrtnite vpravo štvorčeky pre predmety, na ktoré chcete podať požiadavku, (neaktívny štvorček znamená, že sa predmet vyučovať nebude)
- 4. zobrazí sa **Potvrdenie** kde kliknutím na tlačidlo OK potvrdíte zápis, resp. kliknutím na tlačidlo **Zruš** sa požiadavka zruší
- 5. zapísanie predmetu si skontrolujete v ľavom stĺpci Zvolené predmety
- 6. zvoľte Letný semester
- 7. platí rovnaký postup ako pri zimnom semestri

### Zrušenie požiadavky:

- 1. Zvolené predmety štúdia
- 2. zvoliť semester
- 3. zaškrtnúť štvorčeky pri tých predmetoch, ktoré chcete zrušiť
- 4. kliknúť na tlačidlo "Zruš požiadavky"
- 5. zobrazí sa Potvrdenie kde kliknutím na tlačidlo OK potvrdíte zrušenie požiadavky

#### **POZOR** !!!!!!

**Povinné predmety označené červenou ikonkou** - znamená, že ich študent v predchádzajúcom akad. roku neuzavrel (Fx). Študent je povinný si tieto predmety opäť zapísať a absolvovať. Po ich neúspešnom absolvovaní bude vylúčený zo štúdia.

**Povinne voliteľné predmety označené červenou ikonkou** - znamená, že ich študent v predchádzajúcom akad. roku neuzavrel (Fx). Študent je povinný si zapísať tieto predmety ešte raz, alebo si namiesto nich vybrať iné povinne voliteľné predmety z ponuky. Ak si študent vyberie iné predmety, posudzujú sa tieto ako opakovane zapísané predmety. Po neúspešnom absolvovaní akéhokoľvek opakovane zapísaného predmetu vrátane spomenutých zamenených predmetov je študent vylúčený zo štúdia !!!! Nahradenie predmetov študent vyznačí na zápisnom liste na študijnom oddelení v septembri alebo nahlási mailom na adresu študijného oddelenia.

Prípadné červené hlásenia, ktorým nerozumiete, konzultujte so študijným oddelením.

#### Pre kontrolu zápisu predmetov si pozrite Odporúčaný študijný plán v ľavom stĺpci.

Po ukončení elektronického zápisu (05.08.2024) sa akceptované požiadavky stávajú záväzným učebným plánom študenta v ďalšom akademickom roku štúdia daného študijného programu. Za zápis predmetov je zodpovedný študent!!!!!

!!!! Poplatok za zápis predmetu, ktorý si študent zapíše osobne na študijnom oddelení je 4,- Eurá / predmet !!!!